## Linking an External Account

## 1. From the homepage, click "Link Account"

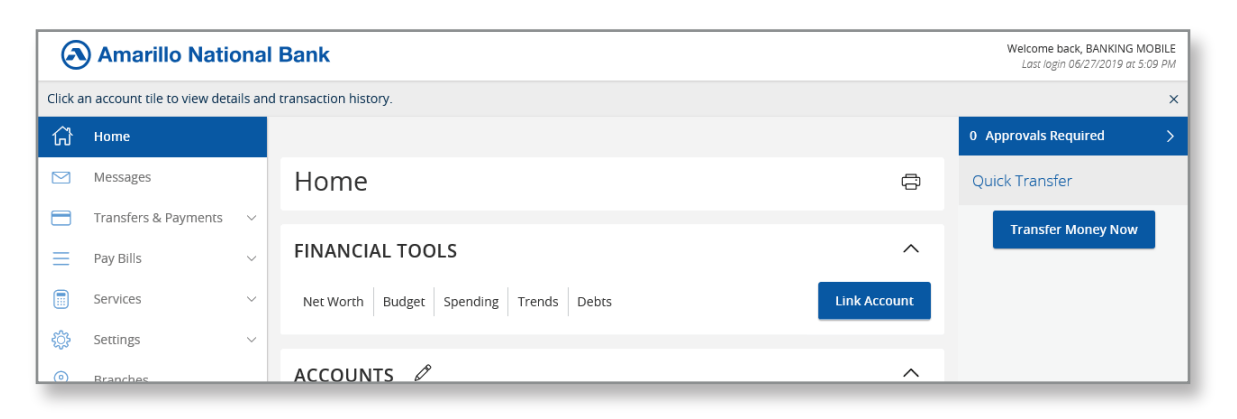

2. Search for your other financial institution

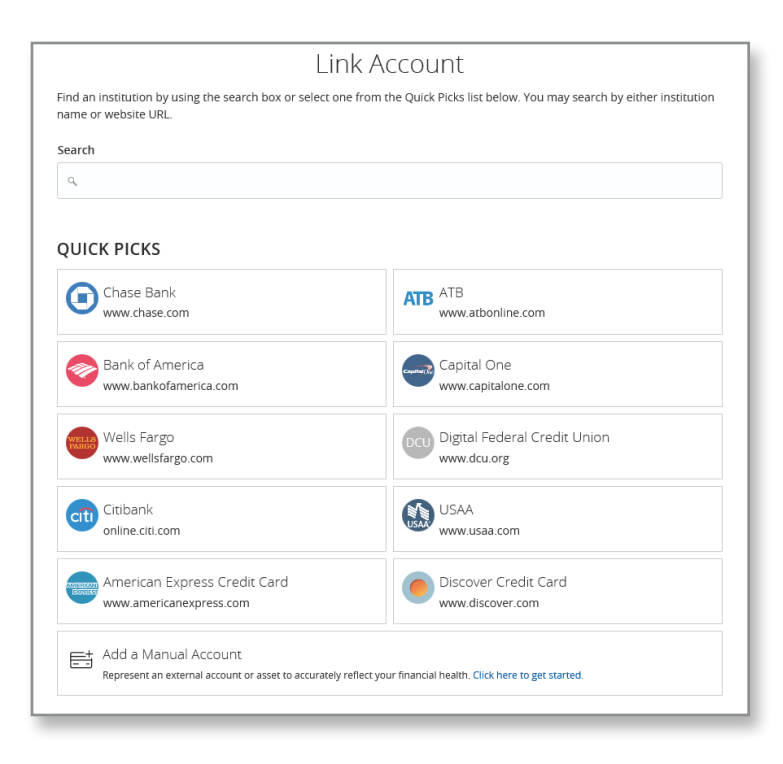

## 3. Enter your login information for the other financial institution

| Link Account                                          |          |
|-------------------------------------------------------|----------|
| Sign in using your Acorns login credentials           |          |
| Acorns 🖬                                              |          |
| app.acorns.com                                        |          |
| Email Addross                                         |          |
|                                                       |          |
|                                                       |          |
| Password                                              |          |
|                                                       |          |
| Don't remember your Acorns Email Address or Password? |          |
|                                                       | Continue |
|                                                       |          |

4. Follow any verification steps required by the other financial institution

5. After linking is complete (this may take several minutes) you will be given an option to select the accounts you want to view. Click on "Select Accounts"

| Amarillo National Bank Welcome back, BANKING MOBILE Last login 06/27/2019 at 5:09 PM |                      |   |                                        |                 |                        |  |
|--------------------------------------------------------------------------------------|----------------------|---|----------------------------------------|-----------------|------------------------|--|
| Click an account tile to view details and transaction history.                       |                      |   |                                        |                 |                        |  |
| ស៊                                                                                   | Home                 |   |                                        |                 | 0 Approvals Required > |  |
|                                                                                      | Messages             |   | Home                                   | ē               | Quick Transfer         |  |
|                                                                                      | Transfers & Payments | ~ |                                        |                 | Transfer Money Now     |  |
| ≡                                                                                    | Pay Bills            | ~ | FINANCIAL TOOLS                        | ^               |                        |  |
|                                                                                      | Services             | ~ | Net Worth Budget Spending Trends Debts | Link Account    |                        |  |
| ÷                                                                                    | Settings             | ~ |                                        |                 |                        |  |
| 0                                                                                    | Branches             |   | PENDING LINKED ACCOUNTS                |                 |                        |  |
| ?                                                                                    | Help                 |   | Acorps                                 | :               |                        |  |
| ш                                                                                    | Reports              |   | Account(s) ready                       | Select accounts |                        |  |
| _                                                                                    |                      |   |                                        |                 |                        |  |

6. Choose the accounts you would like to view and click "Continue" The account will now appear at the bottom of your account listing in a separate group titled "Linked Accounts"

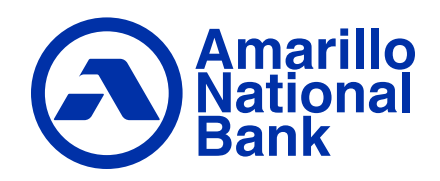